Hankkeen osallistujaksi tunnistaudutaan Suomi.fi-palvelun kautta verkkopankkitunnuksilla tai mobiilivarmenteella. Henkilötietojen käsittelyyn sovelletaan Euroopan unionin yleistä tietosuoja-asetusta (EU 679/2016) sekä kansallista tietosuojalakia (1050/2018).

# KUVALLINEN OHJE HENKILÖTIETOJEN TÄYTTÄMISEEN

Vastausaika on n. 1-3 minuuttia.

1. Mene osoitteeseen <u>https://eura2021.fi/osallistuja</u> tai lue QR-koodi.

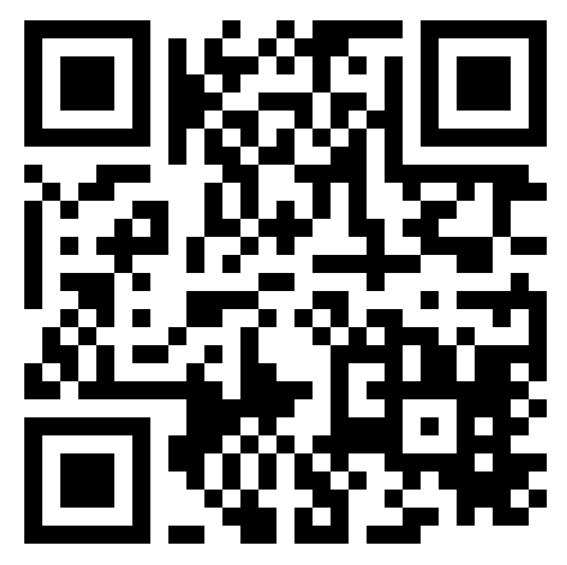

2. Paina "Hyväksyn ehdot ja kirjaudun palveluun". Tämän jälkeen sinut ohjataan tunnistautumaan.

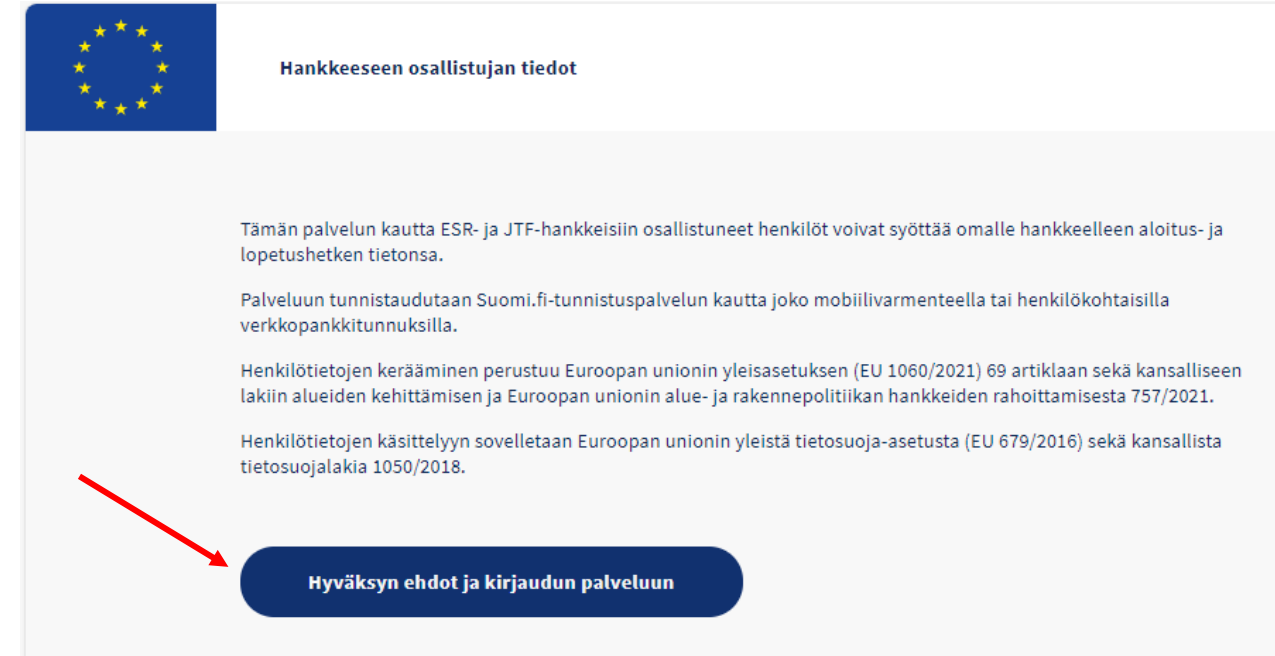

# 3. Valitse tunnistautumistapa, tarkista tiedot ja paina "Jatka palveluun".

:= Tunnistus

| Olet tunnistautumassa palveluun<br>EURA 2021                                                                                                    |  |  |  |  |  |
|----------------------------------------------------------------------------------------------------|--|--|--|--|--|
| <ul> <li>Varmista tietoturvallinen käyttö</li> <li>Kun lopetat palvelun käytön, muista kirjautua palvelusta ulos sen omilla sivuilla ja sulje selain.</li> </ul>                                 |  |  |  |  |  |
| Tunnistautumisen yhteydessä sinusta välitetään seuraavat tiedot:<br>Henkilötunnus:<br>Sukunimi:<br>Etunimet:<br>Kotikunta:<br>Lähiosoite:<br>Sähköposti:<br>Jatka palveluun Keskeytä siirtyminen |  |  |  |  |  |

## 4. Täytä vähintään kuvassa punaisella merkityt kohdat ja paina Tallenna.

| Etunimi           |                                                     |
|-------------------|-----------------------------------------------------|
| Postinumero       | Postitoimipaikka                                    |
| Pakollinen tieto. | Pakollinen tieto.                                   |
| Puhelinnumero     |                                                     |
|                   |                                                     |
|                   | Tallenna                                            |
|                   |                                                     |
|                   |                                                     |
|                   | Etunimi Postinumero Pakollinen tieto. Puhelinnumero |

#### 5. Paina "Syötä aloitustiedot uudelle hankkeelle".

| Osallistumistiedot                                 |                                        |
|----------------------------------------------------|----------------------------------------|
| Asiakasnumero<br>982698                            | Syötä aloitustiedot uudelle hankkeelle |
| Hankkeet, joihin olen osallistunut<br>Ei hankkeita |                                        |

#### 6. Syötä kenttään hankekoodi ja paina "Jatka".

Jokaisella hankkeen toteuttajalla on oma hankekoodi. Jos sinulle ei ole erikseen annettu hankekoodia, voit valita alta tilannettasi kuvaavan toteuttajan.

Savonia-ammattikorkeakoulun hankekoodi on S30819 Humanistisen ammattikorkeakoulun koodi on S30822 Nuorisoseurojen hankekoodi on S30821 Diginatiivien hankekoodi on S30820

| « Palaa takaisin                           |       |  |
|--------------------------------------------|-------|--|
| Aloitustiedot hankkeelle, johon osallistun |       |  |
| Syötä hankekoodi                           | Jatka |  |

### 7. Tarkista tietosi ja paina "Tallenna".

| GameON - Voimavaroja työelämään ja yhteiskuntaan kiinnittymiseen          |  |  |  |  |  |
|---------------------------------------------------------------------------|--|--|--|--|--|
| uomen Humanistinen Ammattikorkeakoulu Oy                                  |  |  |  |  |  |
| <ul> <li>Tarkista ensin, että yhteystietosi ovat ajan tasalla.</li> </ul> |  |  |  |  |  |
| /hteystiedot                                                              |  |  |  |  |  |
| ähiosoite                                                                 |  |  |  |  |  |
| ostinumero                                                                |  |  |  |  |  |
| iostitoimipalikka                                                         |  |  |  |  |  |
| šhköpostlosoite                                                           |  |  |  |  |  |
| uhelinnumero                                                              |  |  |  |  |  |
| Tallenna                                                                  |  |  |  |  |  |

8. Ilmoita päivämäärä, jolloin aloitat hankkeessa. Vastaa ensimmäisen ryhmätapaamisen päivämäärä.

9. Vastaa lisäksi kahteen kysymykseen. Paina "Jätä tiedot hanketoteuttajalle".

## S30822

# GameON - Voimavaroja työelämään ja yhteiskuntaan kiinnittymiseen

Suomen Humanistinen Ammattikorkeakoulu Oy

| Tiedot hankkeen aloitushetkellä                                                          |  |  |  |  |  |
|------------------------------------------------------------------------------------------|--|--|--|--|--|
| Päivämäärä, jolloin aloitit hankkeessa                                                   |  |  |  |  |  |
| Valitse päivä 🛗                                                                          |  |  |  |  |  |
|                                                                                          |  |  |  |  |  |
| Mikä on korkein saavuttamasi koulutustaso?                                               |  |  |  |  |  |
| 🔿 A: ei lainkaan koulutusta                                                              |  |  |  |  |  |
| 🔿 B: peruskoulu, kansakoulu tai keskikoulu                                               |  |  |  |  |  |
| 🔿 C: lukio, ylioppilas, oppikoulu, ammattikoulu tai erikoisammattitutkinto               |  |  |  |  |  |
| 🔿 D: opistoaste, ammatillinen korkea-aste, ammattikorkeakoulu, korkeakoulu tai yliopisto |  |  |  |  |  |
|                                                                                          |  |  |  |  |  |
| Mikä on työmarkkina-asemasi aloittaessasi hankkeen?                                      |  |  |  |  |  |
| 🔿 Työtön työnhakija                                                                      |  |  |  |  |  |
| Opiskelemassa tai koulutuksessa                                                          |  |  |  |  |  |
| ○ Työssä (sisältää myös oppisopimuksen)                                                  |  |  |  |  |  |
| 🔿 Yrittäjänä (sisältää kaikki itsenäiset ammatinharjoittajat)                            |  |  |  |  |  |
| ○ Ei missään edellä mainituista                                                          |  |  |  |  |  |
|                                                                                          |  |  |  |  |  |
| Jätä tiedot hanketoteuttajalle                                                           |  |  |  |  |  |

Hienoa! Olet nyt tunnistautunut hankkeen osallistujaksi! Voit palata etusivulle ja sulkea sivun.

| $\langle 0 \rangle$ | EURA 2023 | Hankkeeseen osallistujan tiedot                                  |                                        | Ð | ≡ Tyōkalut |
|---------------------|-----------|------------------------------------------------------------------|----------------------------------------|---|------------|
|                     |           |                                                                  |                                        |   |            |
|                     |           | Osallistumistiedot                                               |                                        |   |            |
|                     |           | Asiakasnumero                                                    | Syötä aloitustiedot uudelle hankkeelle |   |            |
|                     |           | 390007                                                           |                                        |   |            |
|                     |           | Hankkeet, joihin olen osallistunut                               |                                        |   |            |
|                     |           | GameON - Voimavaroja työelämään ja yhteiskuntaan kiinnittymiseen | >                                      |   |            |
|                     |           | Aloitustiedor jätetty hanketoteuttajalle                         |                                        |   |            |
|                     |           |                                                                  |                                        |   |            |

Epäselvissä tilanteissa ota yhteyttä:

Samuel Piiroinen 0400 349 216 samuel.piiroinen@humak.fi